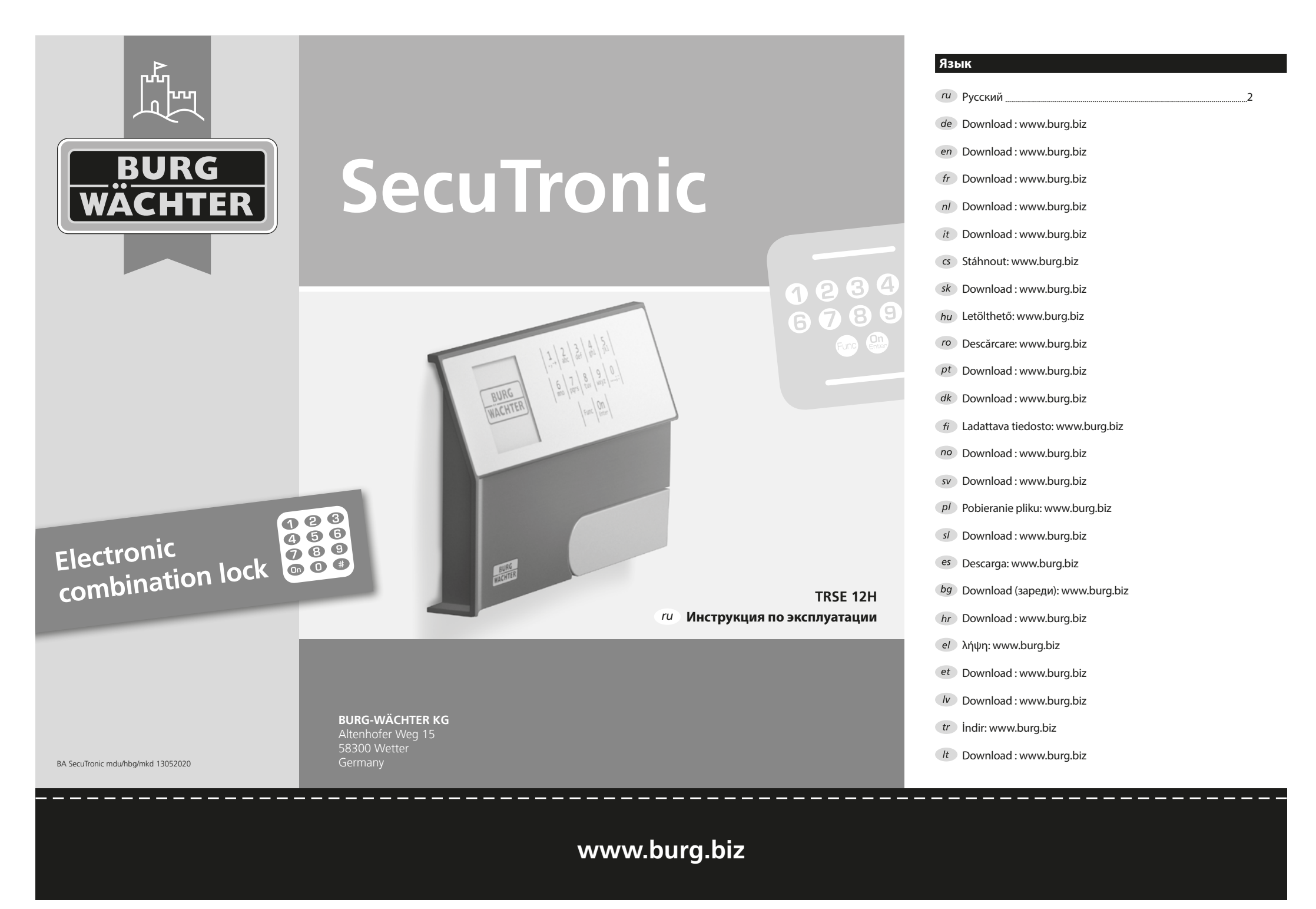

## Уважаемый клиент!

Благодарим вас за выбор сейфа Burg-Wächter с электронным устройством SecuTronic. Это электронное устройство имеет сертификат ECB-S, класс А. Вы приобрели изделие, соответствующее высочайшим стандартам безопасности, разработанное и произведенное на современном техническом уровне. Замок имеет сертификат EN 1300:2018. (классификация замков с высокой секретностью для сейфов по устойчивостью ко взлому).

#### Важно: Перед программированием внимательно прочитайте инструкцию по эксплуатации и сохраните ее для использования в будущем.

Желаем вам с удовольствием пользоваться

своим новым сейфом BURG-WÄCHTER.

## Общие сведения

## Активация

Электроника включается с помощью клавиши 🛄 расположенной на клавиатуре. Одновременно на дисплее появляется логотип BURG-WÄCHTER, затем форма для ввода пин-кода.

## Языки

В меню дисплея доступны 12 языков, выбрать нужный можно в пункте «Языки». Точные инструкции можно прочитать в разделе «Языковое меню/язык».

## Длительность блокировки

Для защиты от манипуляций электроника замка блокирует доступ к сейфу на пять минут, если неверный код введен три раза подряд. При каждом последующем неверном вводе блокировка длится 10 минут. В течение этого времени на дисплее ведется обратный отсчет остающегося времени. Открыть сейф в течение этого времени невозможно даже с помощью действительного кода пользователя или администратора.

## Улучшение взломостойкости

Следите за тем, чтобы коды не попали в руки посторонних. Для этого храните коды в надежном месте так, чтобы доступ к ним имели только правомочные лица. Если код будет утерян, замок следует перенастроить на новый код.

- Заводской код необходимо сменить при первом использовании замка.
- Запрещается использовать простые коды, которые легко угадать (например, 1-2-3-4-5-6).
- Запрещается использовать в качестве кода личные данные (например, дату рождения) или другие данные, которые можно угадать, зная владельца кода.
- После смены кода необходимо несколько раз проверить замок с открытой защитной дверцей.

Внимание! Все изменения администраторского, заводского и пользовательского кода следует производить только при открытой дверце сейфа! После того как замок был переведен на новый код, его следует несколько раз отработать при открытой дверце.

> 1,-+ 2 3 4 5 def ghi jkl

6 7 8 9 0 mno pqrs tuv wxyz ....;:

Func On

## Ввод

**Цифровые клавиши:** Цифры "1"- "0" используются для ввода, например, при вводе кода.

#### Клавиша «Func»:

Клавиша «Func» меняет режим работы в зависимости от ситуации. Нажатие клавиши

позволяет вернуться к прежнему уровню

меню или удалить введенный символ, а также перейти в главное меню. На дисплее отображается текущая функция клавиши.

Клавиша «On/Enter» Эта клавиша запускает систему или позволяет выбрать текущий пункт меню.

### Клавиши «1» и «2»:

При наличии вариантов выбора эти клавиши позволяют выполнять прокрутку вверх или вниз. При наличии такой возможности на дисплее отображаются стрелки.

# Дисплей

- А Показывает, можно ли с помощью клавиши «Func» отменить последний ввод (<) или выйти в главное меню (M).
- висвечивается, если возможна прокрутка вниз с помощью клавиши "2".
- С (1:▲) высвечивается, если возможна прокрутка вверх с помощью клавиши "1".
- D (Ш) отображает заряд батарейки.
- ()/) показывает, закончилось ли время блокировки, т.е. можно ли открывать сейф.

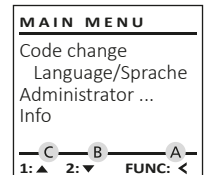

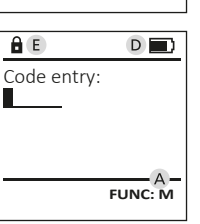

# Открывание

Открывание с помощью пин-кода

| â 🗈         | <u>a</u>                 |
|-------------|--------------------------|
| Code entry: | Please turn<br>the knob! |
| FUNC: M     |                          |

- Включите замок с помощью клавиши On Enter .
- Введите шестизначный пин-код (заводская настройка: 1-2-3-4-5-6).
- На дисплее появится надпись: «Please turn the knob!» (Поверните рукоятку).
- Поверните рукоятку.

**2** | Русский

## Меню

### Структура меню

- Codeanderung (Смена кода)
- Sprache/Language (Язык)
- Administrator (Администратор)
  - > Benutzer (Пользователь)
    - > Anlegen (Создать)
    - > Löschen (Удалить)
  - > Reorganisieren (Реорганизовать)
  - > Vorgänge (События)
  - > Anmelden (Регистрация)
- Info (Информация)
  - > System Info (Информация о системе)
  - > Systemcheck (Проверка системы)

## Описание функций меню

#### Меню: изменение кода

Смена администраторского и пользовательского кодов. Обратите внимание: по причинам безопасности заводской администраторский код должен быть заменен на личный код пользователя.

- Включите замок с помощью клавиши On Enter
- Затем нажмите Func.
- Появится надпись «Main menu» (Главное меню).
- Подтвердите клавишей On .
- С помощью клавиш 1 и 2 вы можете прокручивать экран до тех пор, пока не найдете администратора/пользователя, чей код должен быть изменен.
- Подтвердите клавишей On .
- Введите прежний или заводской код и • нажмите оп
- Введите новый код и подтвердите клавишей
- Повторите ввод и подтвердите еще раз клавишей On Enter.
- Если коды совпадают, появится надпись «Code change completed!» (Код изменен).
- Нажмите любую клавишу.

MAIN MENU

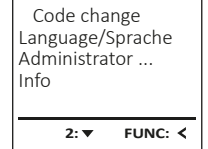

â

New Code:

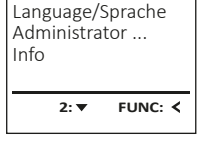

Указание: При первом включении замка также потребуется ввести дату и время:

- Ввод дня (две цифры).
- Ввод месяца (две цифры).
- Ввод года (две цифры).
- Ввод часа (две цифры). •
- Ввод минут (две цифры).

## Меню: язык

- Включите замок с помощью клавиши On Enter. Затем нажмите Func.
- Появится надпись «Main menu» (Главное меню).
- Прокрутите экран с помощью клавиши
- 1 или 2, чтобы найти и выделить пункт меню «Language/Язык».
- Подтвердите клавишей On Enter
- Появится надпись «Main menu/language» (Главное меню/Язык).
- Прокрутите экран с помощью клавиши 1 или 2 и выделите нужный язык.
- Подтвердите клавишей On Enter
- Появится надпись «Data has been saved!» (Данные сохранены).
- Нажмите любую клавишу.

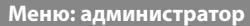

Это меню содержит несколько субменю меню, что позволяет группировать функции. Функции из этого раздела можно использовать в полном объеме только с помощью кода администратора.

MAIN MENU Code change Language/Sprache Administrator ... Info 1:▲ 2:▼ FUNC: <

## Меню: администратор/пользователь

Меню: Администратор/Пользователь/Создать пользователь

Созданный новый пользователь может открыть сейф.

#### Вложенное меню Администратор/ Пользователь/Создать пользователь

- Включите замок с помощью клавиши On Enter.
- Затем нажмите Func. .
- Появится надпись «Main menu» (Гавное меню).
- Прокрутите с помощью клавиши 1 или 2 и . выделите пункт меню «Administrator» (Администратор).
- Подтвердите клавишей On Enter.
- Появится надпись «Main menu/Administrator» (Главное меню/Администратор).
- Подтвердите клавишей On Enter.
- Появится надпись «Main menu/Administrator/User» (Главное меню/Администратор/Пользователь).
- Подтвердите клавишей On Enter .
  - Введите код администратора, чтобы получить требуемые права.
- Отобразится ближайшее свободное место памяти например (USER.0001 CD).
- Введите шестизначный код и подтвердите клавишей On Enter.
- Сохраните с помощью клавиши On

2:▼ FUNC: < â USER.0001 CD

USER

Delete

Create

- FUNC: M
- â USER.0001 CD Created! FUNC: <

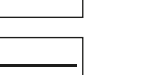

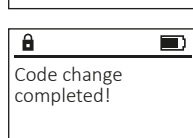

FUNC: <

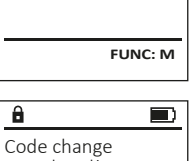

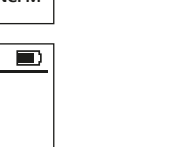

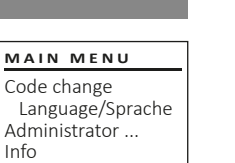

| LANGUAG | E |
|---------|---|
| Čeština |   |
| Deutsch |   |
| English |   |
| Español |   |
|         |   |
|         |   |

FUNC: <

L: 🔺 2: 🔻

Administrator ... Info

1:▲ 2:▼ FUNC: <

## Меню: Администратор/Пользователь/Удалить запись

Удаленные пользователи лишаются доступа к сейфу. Однако они сохраняются в истории.

#### субменю Администратор/Пользователь/ Удалить пользователь

- Включите замок с помощью клавиши On Enter-
- Затем нажмите Func.
- Появится надпись «Main menu» (Главное меню). Прокрутите экран с помощью клавиши • 1 или 2 и выделите пункт меню «Administrator» (Администратор).
- Подтвердите клавишей On ...
- Появится надпись «Main menu/Administrator» (Гавное меню/Администратор).
- Подтвердите клавишей On
- Появится надпись «Main menu/Administrator/User» • (Гавное меню/Администратор/Пользователь). Подтвердите клавишей On Enter
- Появится надпись «Main menu/Administrator/User/Create» • (Гавное меню/Администратор/Пользователь/ Создать пользователя).
- Прокрутите экран с помощью клавиши 1 или 2 и выделите пункт меню «Delete» (Удалить пользователя).
- Подтвердите клавишей On Enter
- Введите код администратора, чтобы получить требуемые права.
- С помощью клавиш 1 и 2 вы можете прокручивать экран, чтобы выделить нужную запись пользователя для удаления.
- Подтвердите клавишей On .
- Появится надпись «Dataset has been deleted!» (Запись данных удалена). •
- Нажмите любую клавишу. •

## Меню: администратор/реорганизовать

- Включите замок с помощью клавиши On Enter
- Затем нажмите Func.
- Появится надпись «Main menu» (Главное меню). .
- Прокрутите экран с помощью клавиши 1 или 2 и выделите пункт меню «Administrator» (Администратор).
- Подтвердите клавишей On
- Появится надпись «Main menu/Administrator» . (Гавное меню/Администратор).
- Прокрутите экран с помощью клавиши 1 или 2 и выделите пункт меню «Restructure» (Реорганизовать).
- Подтвердите клавишей On .

4 | Русский

- Введите код администратора, чтобы . получить требуемые права.
- Появится надпись «Restructuring in progress!» (Идет реорганизация).

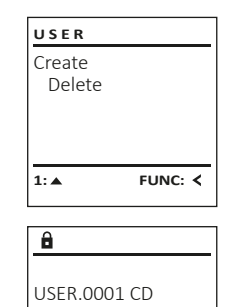

1:▲ 2:▼

Dataset has

ADMIN

Processes

1:▲ 2:▼

Restructuring

in progress!

Restructure

User

Install

8

been deleted!

â

FUNC: M

FUNC: <

FUNC: <

## Меню: администратор/события

Пункт меню «События» позволяет вывести на дисплей историю открытий и закрытий сейфа.

- Включите замок с помощью клавищи On вам.
- Затем нажмите Func.
- Появится надпись «Main menu» (Главное меню). • Прокрутите экран с помощью клавиши 1 или 2 и выделите пункт меню »Administrator» (Администратор).
- Подтвердите клавишей On Enter
- Появится надпись «Main menu/Administrator» (Гавное меню/Администратор).
- Прокрутите экран с помощью клавиши 1 или 2 и выделите пункт меню «Processes» (События).
- Подтвердите клавишей On Enter .
- Прокрутите записи данных с помощью клавиши 1 или 2.
- Подтвердите клавишей On Enter .

# Меню: администратор/Регистрация

В случае полного сбоя системы может потребоваться повторная регистрация электронной панели управления в замковом механизме.

- Включите замок с помощью клавиши On Enter.
- Затем нажмите Func.
- Появится надпись «Main menu» (Главное меню).
- Прокрутите экран с помощью клавиши 1 или 2 и выделите пункт меню «Administrator» (Администратор).
- Подтвердите клавишей On .
- Появится надпись «Main menu/Administrator» (Гавное меню/Администратор).
- Прокрутите экран с помощью клавиши 1 или 2 и выделите пункт меню «Register» (Регистрация).
- Подтвердите клавишей On .
- Введите код администратора, чтобы получить. требуемые права.
- Появится надпись «Dataset has been stored» (Данные сохранены).
- Нажмите любую клавишу.

# Меню: информация

В этом меню можно просматривать различные MAIN MENU сведения о системе. Code change Language/Sprache Administrator ... Info

Меню: информация/информация о системе

- Включите замок с помощью клавиши On Enterna
- Затем нажмите Func.
- Появится надпись «Main menu» (Гавное меню).
- Прокрутите экран с помошью клавиши 1 или 2 и выделите пункт меню «Info» (Информация).
- Подтвердите клавишей On .
- Появится надпись «Main menu/Info» (Гавное меню/ Информация).
- Подтвердите клавишей On . Подтвердите клавишей <sup>On</sup> , чтобы получить подробные сведения о системе после ввода администраторского кода, используя права администратора.
- Будут отображены сведения о системе.
- Для их просмотра прокручивайте экран с помощью клавиш 1 или 2.
- Клавиша Func-позволяет вернуться в меню.

# Меню: информация/проверка системы

- Включите замок с помощью клавиши On
- Затем нажмите Func.
- Появится надпись «Main menu» (Гавное меню).
- Прокрутите экран с помощью клавиши 1 или 2 и выделите пункт меню «Info» (Информация).
- Подтвердите клавишей On .
- Появится надпись «Main menu/Info» (Гавное меню/ Информация).
- Прокрутите с помощью клавиши 1 или 2 и выделите пункт меню «System check» (Проверка системы).
- Подтвердите клавишей On .
- Подтвердите клавишей On ептер, чтобы получить подробные сведения о системе после ввода администраторского кода, используя права администратора.
- Будут отображены сведения о проверке системы.
- Для их просмотра прокручивайте экран с помощью клавиш 1 или 2.
- Клавиша Func позволяет вернуться в меню.

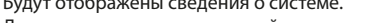

2:▼ FUNC: M

INFO

System info

Systemcheck

1: 🔺

INFO

System info

Systemcheck

2. 💌

FUNC: <

FUNC: <

1:▲ 2:▼ FUNC: < Δ

| 2: 🔻     | FUNC: M |
|----------|---------|
| ✓ Touch  | con.    |
| ✓ Flash  |         |
| ✓ ADC    | 5.45V   |
| EE       |         |
| <u> </u> |         |

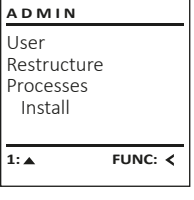

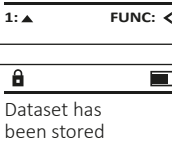

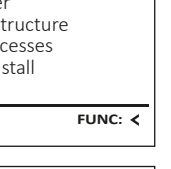

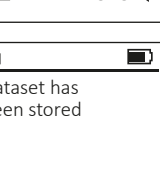

Dataset has

ADMIN

Restructure

Processes

Administrator

Code entry

1:▲ 2:▼

FUNC: <

FUNC: M

User

Install

â

1:▲ 2:▼

FUNC: <

#### Замена батарейки

Отображение заряда батарейки в правом верхнем углу дисплея позволяет в любой момент просмотреть ее статус. Когда заряд батарейки подходит к концу, на дисплее появляется соответствующее указание: При его появлении желательно немедленно заменить батареи.

Выверните оба винта на нижней стороне электронного устройства замка. Для этого вам потребуется отвертка с битой Torx T8.

Крышка с батарейками соскользнет вниз.

Извлеките старые элементы питания и утилизируйте их согласно соответствующим указаниям. Замените батарейки на четыре новые батарейки АА 1,5 В, соблюдая полярность. Полюса отмечены на отсеке для батареек. Используйте только батарейки от производителя, а не аккумуляторы.

Вставьте крышку и батарейки в электронное устройство и прикрутите ее.

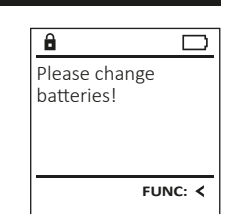

| • | .2 |
|---|----|
| 1 | Ť  |

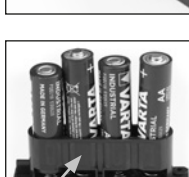

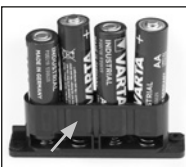

Внимание!

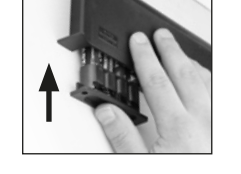

## Технические данные Количество 1 администраторских кодов: 1 (макс.) Количество пользовательских кодов: Длительность После трех неверных комбинаций – 5 минут, б

| олокировки:                      | после каждои последующеи неудачнои<br>попытки – 10 минут. |
|----------------------------------|-----------------------------------------------------------|
| Питание:                         | 4 щелочные пальчиковые батарейки AA, LR6                  |
| Дата/Время                       | -                                                         |
| Обновление<br>(микропрограмма):  | -                                                         |
| Количество событий в<br>истории: | 500                                                       |

## Гарантия

Изделия BURG-WÄCHTER производятся по стандартам, действующим на момент производства, и с соблюдением стандартов качества компании. Гарантия покрывает исключительно изъяны, наличие которых доказано на момент продажи и возникшие из-за дефекта материала или производственной ошибки. Гарантия истекает через два года, дальнейшие гарантийные требования исключены. Неисправности и повреждения, возникшие вследствие транспортировки, неправильного обслуживания, ненадлежащего применения, износа и т.п., из гарантии исключаются. Гарантия не распространяется на батарейки. Перечень обнаруженных дефектов должен быть представлен продавцу в письменной форме с приложением оригинала чека и краткого описания неисправности. После проверки в течение разумного срока исполнитель гарантийных обязательств принимает решение о возможном ремонте или замене.

Чтобы мы могли вернуть качественное и работающее изделие и оказать необходимую помощь в случае сервисного обслуживания или ремонта, просим вас передать дилеру вместе с неисправным или дефектным устройством действительный код администратора и оригинал чека.

Кроме того, при возврате товара на основании Вашего права возврата все части устройства должны быть исправными и с заводскими настройками. При несоблюдении этого требования гарантия утрачивает силу.

## Утилизация устройства

#### Уважаемый клиент!

Помогите уменьшить количество отходов. Если вы намерены утилизировать это устройство, помните, что многие его детали содержат ценные материалы, которые могут быть переработаны.

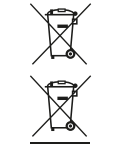

Обратите внимание, что электрическое и электронное оборудование и батареи не должны утилизироваться вместе с бытовыми отходами – их следует собирать раздельно. Получите информацию в своем населенном пункте о том, где расположены пункты сбора батареек и электрических отходов.

Компания BURG-WÄCHTER KG заявляет, что данное устройство соответствует требования директив EC 2014/30 (EMC) и 2011/65 (RoHS).

Полный текст Декларации соответствия ЕС доступен на странице www.burg.biz.

### Рекомендация по безопасности

Время от времени необходимо протирать клавиатуру микрофибровой тряпкой (например, салфеткой для протирания очков) для удаления отпечатков пальцев.

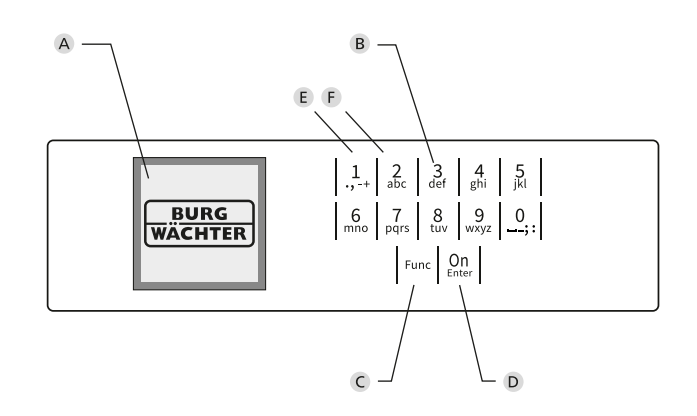

# Иллюстрация

#### А Дисплей

#### В Цифровые клавиши

Цифры «1» - «0» используются для ввода, например, при вводе кода.

# С Клавиша «Func»

Клавиша «Func» меняет режим работы в зависимости от ситуации. Нажатие клавиши позволяет вернуться к прежнему уровню меню или удалить введенный символ, а также перейти в главное меню. На дисплее отображается текущая функция клавиши (см. раздел 3).

### D Клавиша «On/Enter»

Эта клавиша запускает систему или позволяет выбрать текущий пункт меню.

#### Е Клавиша «1»

При наличии вариантов выбора клавиша позволяет выполнить прокрутку вверх. При наличии такой возможности это отображается на дисплее (см. раздел 3).

#### F Клавиша «2»

При наличии вариантов выбора клавиша позволяет выполнить прокрутку вниз. При наличии такой возможности это отображается на дисплее (см. раздел 3).